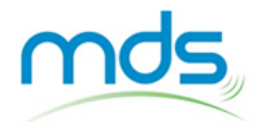

| GUIDE DE DEMARRAGE RAP                                                                                                    | DIDE UtilityScan Compact                         | t 350 MHz         | HyperStacking |
|----------------------------------------------------------------------------------------------------|--------------------------------------------------|-------------------|---------------|
| Вои                                                                                                    | uton On / Off                                    | Tablette          |               |
| Enc<br>de l                                                                                                    | oche (position<br>la mesure)                     | Bras<br>articulés |               |
| Bat                                                                                                    | terie                                            | Antenne           |               |
| MISE EN ROUTE                                                                                                    |                                                  |                   |               |
| <ul> <li>Monter l'UtilityScan et fixer la tabl</li> <li>Insérer une batterie dans l'antenne</li> <li>Appuyer sur le bouton On / Off de</li> </ul> | lette<br>e<br>e l'antenne et allumer la tablette |                   |               |
| Attendre environ 10 secondes que                                                                                                    | e la diode bleue se mette à clignoter avan       | nt de lancer l'   | application   |

 Lancer l'application « UtilityScan » et attendre. Ne pas appuyer sur le bouton « connecter », la tablette se connecte automatiquement avec l'antenne.

Ne pas tenter de connecter la tablette à d'autres réseaux Wifi.

## **REGLAGES (Recommandés)**

Aller dans le menu « SCANMAX » en haut de l'écran et procéder aux réglages ci-dessous :

| Projet       | sélectionner le p<br>d'enregistrement<br>radar ( <b>1 à 6</b> ) |
|--------------|-----------------------------------------------------------------|
| Densité Scan | Sélectionner <b>For</b> t                                       |
| GPS          | Sélectionner <b>Off</b>                                         |
| LineTrac     | Sélectionner <b>Off</b>                                         |
| Affichage    | Choisir <b>B</b>                                                |
| Réglage Gain | Choisir <b>Rapide</b>                                           |

tionner le projet egistrement, des fichiers (1 à 6) tionner Fort

tionner **Off** 

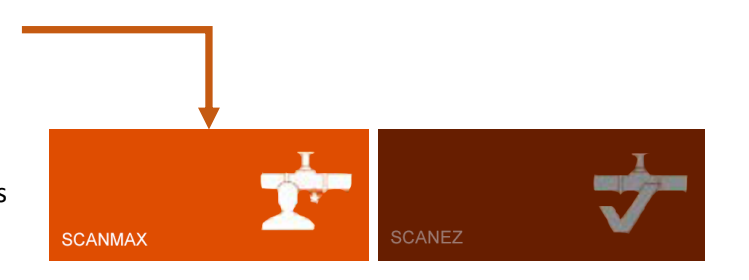

Aller ensuite dans « Réglages Scan » à gauche de l'écran et procéder aux réglages ci-après:

| Profondeur         | Régler votre profon<br>d'investigation ( <b>2 o</b> |
|--------------------|-----------------------------------------------------|
| Diélectrique       | Par défaut <b>14</b> (sol n                         |
| Focus              | Sélectionner Off                                    |
| Palette de couleur | Choisir la palette nu<br>(dégradé linéaire N        |
|                    |                                                     |

ndeur u 3 m)

noyen)

uméro 1 loir vers Blanc)

**Copyright MDS** 

www.mds-paris.com

Réf. MU-US-02-180817

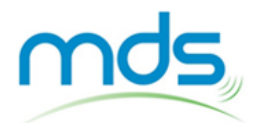

### **GUIDE DE DEMARRAGE RAPIDE**

# UtilityScan Compact 350 MHz HyperStacking

#### LANCER UNE MESURE

- Sélectionner « Mesure » à gauche de l'écran. La mesure peut débuter.
- Faire rouler l'UtilityScan vers l'avant. Les mesures ne s'affichent que lorsque vous avancez.
- Revenir en arrière lorsque des hyperboles commencent à apparaître à l'écran, un curseur vertical apparait.
- Lorsque ce curseur est situé au droit du sommet d'une hyperbole, le centre de l'antenne (encoche) est au niveau de la cible.

Les mesures doivent être réalisées perpendiculairement aux objets linéaires que l'on souhaite détecter.

- Appliquer du contraste à votre radargramme en sélectionnant Gain.
- Se reporter au manuel pour calibrer la profondeur ou la constante diélectrique (optionnel, permet d'être plus précis pour les profondeurs).
- Sélectionner Fermer Fichier (sauvegarder et revenir au menu des mesures) ou Nouveau Fichier (sauvegarder et débuter une nouvelle mesure).

#### **ETEINDRE L'APPAREIL**

 Faire glisser l'écran vers le haut pour afficher les bandeaux, appuyer sur la touche carrée, fermer l'application « UtilityScan » et éteindre la tablette.

**EXEMPLES DE MESURES (RADARGRAMMES)** 

• Eteindre l'antenne par un appui long sur le bouton On / Off (la diode s'arrête de clignoter).

#### **DONNEES DE SORTIE**

- Toutes les données sont stockées dans la mémoire interne de la tablette.
- Vérifier et transférer l'intégralité de vos fichiers en fin de chantier.

Insérer la clé/adaptateur USB avant de démarrer le logiciel UtilityScan (Cf. manuel).

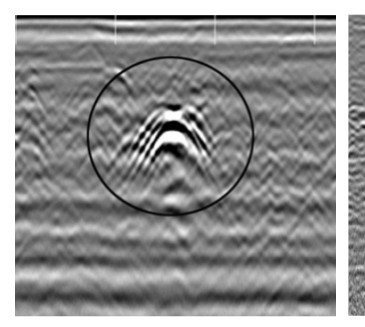

Plusieurs câbles électriques dans un même faisceau

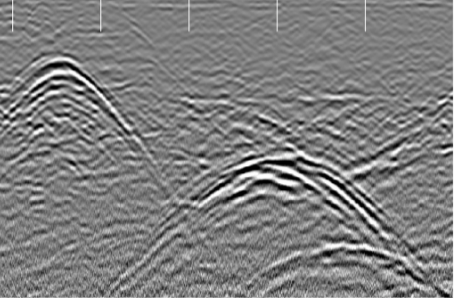

Trois canalisations en béton à différentes profondeurs

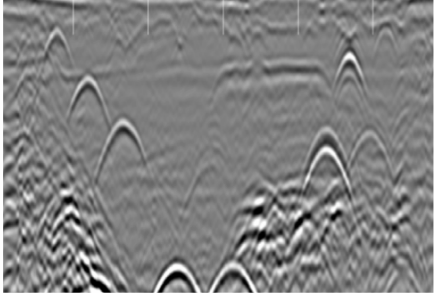

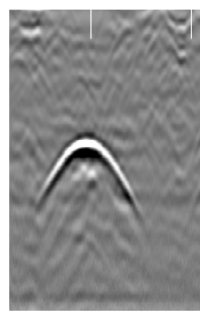

Plusieurs réseaux à différentes profondeurs

Réseau AEP en fonte

**Copyright MDS** 

www.mds-paris.com

Réf. MU-US-02-180817